# **Step 1**: Sign into MetroHealth Supplier Portal.

| Infor         Supplier Portal <ul></ul>       |                                                                                                    |                                                                                                    |  |
|-----------------------------------------------|----------------------------------------------------------------------------------------------------|----------------------------------------------------------------------------------------------------|--|
| Events<br>Browse Open Events<br>Search Events | Supplier Portal The Supplier Portal facilitates the exchange of information between a buying organization and its suppliers. Benefits of the application include: Self-service supplier registration and account maintenance Support for multiple commodity codes per supplier and contact Improved communication via messages, including support of electronic attachments Document upload capability Enables data to be accessible in one location | Links<br>The MetroHealth System Supply Chain<br>Supplier Portal Guide 2019<br>Supplier Portal Registration Instructions<br>The MetroHealth System Purchase Order<br>Terms and Conditions |  |

## Step 2: Click Browse Open Events.

| infor Supplier Portal      | -              |                                                                                             | 👗 Kim Shav                                             | <sub>/er</sub> q≡     |
|----------------------------|----------------|---------------------------------------------------------------------------------------------|--------------------------------------------------------|-----------------------|
| A Messages Events          |                |                                                                                             |                                                        |                       |
|                            |                |                                                                                             |                                                        |                       |
| Messages<br>Inbox (1)      | Unread Message | 15                                                                                          | View All Links                                         |                       |
| Events                     | Date           | Title                                                                                       | Priority The MetroHealth System                        | Supply Chai           |
| Browse Open Events         | 10/29/2019     | The MetroHealth System Bidding Opportunity: Event #342 is or will be available for response | Normal Supplier Portal Guide 201                       | 9                     |
| Search Events              |                |                                                                                             | Supplier Portal Registratio                            | In Instructic         |
| My Responses               |                |                                                                                             | Terms and Conditions                                   | Purchase Or           |
| Contracts                  |                |                                                                                             |                                                        |                       |
| Active<br>In Negotiation   |                |                                                                                             |                                                        |                       |
| Performance                |                |                                                                                             |                                                        |                       |
| Event Metrics              |                |                                                                                             | Announcements                                          |                       |
| My Account                 |                |                                                                                             | Welcome to The MetroHe                                 | alth System           |
| Update Account Information |                |                                                                                             | Supplier Portal. Please tal<br>*NEW* bidding opportuni | xe a look for<br>ties |
|                            |                |                                                                                             | The training opportuni                                 |                       |
|                            |                |                                                                                             | NOTICE: Please regis                                   | ter with ou           |
|                            |                |                                                                                             | Supplier Registra                                      | tion Form             |
|                            |                |                                                                                             | All bids beginning 12/                                 | 12/2016 wi            |
|                            |                |                                                                                             | posted using our new                                   | Supplier Po           |
|                            |                |                                                                                             |                                                        |                       |
|                            |                |                                                                                             | If Metro Health has pur                                | chased fror           |
|                            |                |                                                                                             | in past 12 months you n                                | aay be setu           |
|                            |                |                                                                                             | Supplier in our New S                                  | upplier Poi           |
|                            |                |                                                                                             | Please log in using a                                  | user name :           |
|                            |                |                                                                                             | password which would                                   | t be = v and          |
|                            |                |                                                                                             | interorieatin assigned                                 | vendor nur            |
|                            |                |                                                                                             | (password is the same                                  | as user har           |
|                            |                |                                                                                             | To verify Metro ass                                    | urrent Purc           |
|                            |                |                                                                                             | Order for vendor num                                   | ober It will          |
|                            |                |                                                                                             | located at the top of the                              | e nurchase            |
|                            |                |                                                                                             | next to your busin                                     | ness name.            |

Step 3: Review and save Event Attachments from Attachments tab.

## Step 4: Click on Respond Now.

| infor Supplier Portal ╺                                 |                                                                                 | 👗 Kim Shaver 🛛 🔍 🔍 |  |  |
|---------------------------------------------------------|---------------------------------------------------------------------------------|--------------------|--|--|
| ☆ Messages Events                                       | r Contracts • Performance • My Account • Forgot User Name Contact Us Help       |                    |  |  |
| Event Summary                                           |                                                                                 |                    |  |  |
| Print                                                   |                                                                                 |                    |  |  |
| Event #: 342 Version: 1 Event Name: CSP Design Services |                                                                                 |                    |  |  |
| No Bid Res                                              | onnt Now Ash A Cuestion                                                         |                    |  |  |
| Summary                                                 |                                                                                 |                    |  |  |
| Contacts                                                | Dates                                                                           |                    |  |  |
| Attachments                                             | Open: 10/24/2019 1.02:52 PM                                                     |                    |  |  |
| Terms And Conditions                                    | Close: 11/2/2019 12:27:00 PM                                                    |                    |  |  |
| Lines                                                   | Q And A Open: 10/24/2019 1:05:06 PM                                             |                    |  |  |
| Q And A Forum                                           | Q And A Close: 10/31/2019 12:27:14 PM                                           |                    |  |  |
| Amendments                                              | Description                                                                     |                    |  |  |
|                                                         | Description should align with Statement of Purpose from the bid specifications. |                    |  |  |
|                                                         |                                                                                 |                    |  |  |
|                                                         | Rules                                                                           |                    |  |  |
|                                                         | Type: CSP Currency: USD                                                         |                    |  |  |
|                                                         | Sealed Bid: No All Lines Required: No                                           |                    |  |  |
|                                                         | Bid Bond Required: No                                                           |                    |  |  |

#### Step 5: Review and Accept Use of Supplier Portal Terms. Click, Next.

| infor Supplier Portal 🔹 | ,                                                                                                    | 🛓 Kim Shaver 🔍 🛃 |
|-------------------------|----------------------------------------------------------------------------------------------------|------------------|
| ☆ Messages Even         | rts 🕶 Contracts 🕶 Performance 🕶 My Account 👻 Forgot User Name Contact Us Help                                                                         |                  |
| Event # 342-1           |                                                                                                    |                  |
| Event Response          | Line Responses Response Atlachments Submit Response                                                                                                   |                  |
|                         | Click the following link to review all terms and conditions                                                                                           |                  |
|                         | L accept the terms and conditions for this event and confirm that I am authorized to accept these terms and conditions and submit bids for my company |                  |
|                         | - 07 -                                                                                                    |                  |
|                         | I would like to negotiate the terms and conditions for this event                                                                                     |                  |
| Negotiation Comments:   |                                                                                                    |                  |
|                         |                                                                                                    |                  |
| Negotiation Attachment: |                                                                                                    |                  |

< Previous Next >

#### Rectangular Snip

## **Terms and Conditions**

USE OF SUPPLIER PORTAL

#### USE OF SUPPLIER PORTAL

As a condition of using our site, you agree to provide accurate, current, and complete information for your organization as prompted by the applicable bid specifications. Any goods or services that MetroHealth may ultimately purchase from your organization will be subject to a Master Purchase Agreement ("MPA") containing terms and conditions for purchase that have been mutually negotiated between MetroHealth and your organization. Please submit your markup of MetroHealth's standard MPA as part of your bid response.

#### METROHEALTH SUPPLIER PORTAL STEP BY STEP EVENT RESPONSE GUIDE

Step 6: Double Click, on the line to respond.

**Step 7**: In **Item field**, enter the word **Price or Proposal**. (*Attach price list or proposal on attachment ta, as applicable based on the pricing request witin the Bid Specifications. Please upload your pricing to the bid portal in an editable format such as MS Word or Excel.*)

Step 8: Enter 1 in QUANTITY field.

**Step 9**: Select, **No Charge**. (*Since you will submit proposal pricing through the attachment tab in accordance with the Bid Specifications*.) Click, **Next**. You will be on the Summary tab for the event line response.

Step 10: Once entered, click Next.

Step 11: At Event Summary, click Finish.

|                             |                                                                                                    |                                                                                                    |                                                                                               |                                            |                                                                      | 🚨 Marcia   |                          |
|-----------------------------|----------------------------------------------------------------------------------------------------|----------------------------------------------------------------------------------------------------|-----------------------------------------------------------------------------------------------|--------------------------------------------|----------------------------------------------------------------------|------------|--------------------------|
| 🏫 Message                   | s Events - Contracts - Performance - My Ac                                                                                                    | ccount 👻 Contact Us Help                                                                                                    |                                                                                               |                                            |                                                                      |            |                          |
| Event # 551 i               | n Company 1                                                                                                    |                                                                                                    |                                                                                               |                                            |                                                                      |            |                          |
| Event Respo                 | 15e 🖌 Line Responses                                                                                                    | Response Attachments                                                                                                    |                                                                                               |                                            |                                                                      |            |                          |
|                             | Actions a Options a                                                                                                    |                                                                                                    |                                                                                               |                                            |                                                                      |            |                          |
| Line #                      | Item                                                                                                    | Description                                                                                                    |                                                                                               | Line Quantity                              | Response Quantity UOM                                                | Unit Price | Extended Price 0,        |
|                             |                                                                                                    |                                                                                                    |                                                                                               |                                            |                                                                      |            |                          |
|                             |                                                                                                    |                                                                                                    |                                                                                               |                                            |                                                                      |            |                          |
|                             |                                                                                                    |                                                                                                    |                                                                                               |                                            |                                                                      |            |                          |
|                             |                                                                                                    |                                                                                                    |                                                                                               |                                            |                                                                      |            |                          |
|                             |                                                                                                    |                                                                                                    |                                                                                               |                                            |                                                                      |            |                          |
|                             |                                                                                                    |                                                                                                    |                                                                                               |                                            |                                                                      |            |                          |
|                             |                                                                                                    |                                                                                                    |                                                                                               |                                            |                                                                      |            |                          |
|                             |                                                                                                    |                                                                                                    |                                                                                               |                                            |                                                                      |            |                          |
|                             |                                                                                                    |                                                                                                    |                                                                                               |                                            |                                                                      |            |                          |
|                             |                                                                                                    |                                                                                                    |                                                                                               |                                            |                                                                      |            |                          |
|                             |                                                                                                    |                                                                                                    |                                                                                               |                                            |                                                                      |            |                          |
|                             |                                                                                                    |                                                                                                    |                                                                                               |                                            |                                                                      |            |                          |
|                             |                                                                                                    |                                                                                                    |                                                                                               |                                            |                                                                      |            |                          |
|                             |                                                                                                    |                                                                                                    |                                                                                               |                                            |                                                                      |            |                          |
|                             |                                                                                                    |                                                                                                    |                                                                                               |                                            |                                                                      |            |                          |
| Records Per Pa              | ge: 10                                                                                                    |                                                                                                    |                                                                                               |                                            |                                                                      |            |                          |
|                             |                                                                                                    |                                                                                                    |                                                                                               |                                            |                                                                      |            | nuious Novi N            |
|                             |                                                                                                    |                                                                                                    |                                                                                               |                                            |                                                                      |            | Tevious Next 2           |
|                             |                                                                                                    |                                                                                                    |                                                                                               |                                            |                                                                      |            |                          |
|                             | Portal 👻                                                                                                    |                                                                                                    |                                                                                               |                                            |                                                                      | 👗 Marcia   | stans 🤨 🛓                |
| <ul> <li>Message</li> </ul> | Event # 551-0 in Company 1                                                                                                    |                                                                                                    |                                                                                               |                                            |                                                                      |            | ×                        |
|                             | Event # 551.0 in Company 1                                                                                                    |                                                                                                    |                                                                                               |                                            |                                                                      |            |                          |
|                             | Event w sort-o in company i                                                                                                    |                                                                                                    |                                                                                               |                                            |                                                                      |            | <u>^</u>                 |
|                             | Line Decoonse                                                                                                    | Summan                                                                                                    |                                                                                               |                                            |                                                                      |            | <u> </u>                 |
|                             | Line Response                                                                                                    | Summary                                                                                                    |                                                                                               |                                            |                                                                      |            | 1                        |
|                             | Line Response                                                                                                    | Summary                                                                                                    |                                                                                               |                                            |                                                                      |            | nded Price : 0,          |
|                             | Line 1 Details Description: For line response, enter Price in Ite                                                                                                    | Summary<br>em Field. Select, No Charge. Click, Next.                                                                                                    | Attach price list or proposal on attachment t                                                 | ab. Please upload your pricin              | g for the bid portal in an editable format such as MS Word or Excel. |            | nded Price   0,<br>0.00  |
|                             | Line Response<br>Line 1 Details<br>Description: For line response, enter Price in the<br>Item: Them Description: E                                                                                                    | Summary<br>em Field, Select, No Charge, Click, Next.<br>EVENT PRICING Output Type: No C                                                                                                    | Attach price list or proposal on attachment t                                                 | ab. Please upload your pricin              | g fo the bid portal in an editable format such as MS Word or Excel.  |            | nded Price (Ø)<br>0.00   |
|                             | Line 1 Details Description: For line response, enter Price in It Ihere: Item Description: E Guardity: 10000 UOM: E GUARDY: 01110 Description OTTE: 01110 Description                                                                                                    | Summary<br>em Field, Select, No Charge, Click, Next.<br>EVENT PRICING Output Type: No C<br>LO                                                                                                    | Attach price list or proposal on attachment t                                                 | ab. Please upload your pricin              | g fo the bid portal in an editable format such as MS Word of Excel.  |            | nded Price . o.<br>0.00  |
|                             | Line 1 Details Description: For line response, enter Price in Ite Item: Item Description: E Guartity: 10000 UOM: E GTIN: GTIN Description: Commodity code: 911 Comm                                                                                                    | Summary<br>em Field. Select, No Charge. Click, Next.<br>EVENT PRICING Output Type: No C<br>LO<br>outby Description: MISCELLANEOUS                                                                                                    | Allach price list or proposal on attachment T<br>Duput<br>SERVICES, NO. 1 (NOT OTHERWISE CLA  | ab. Please upload your pricin<br>SSIFIED)  | g fo the bid portal in an estable format such as MS Word of Excel.   |            | nded Price 0,<br>0.00    |
|                             | Line 1 Details  Line 1 Details  Description: For line response, enter Price in lite  term: Item Description: E  Guaretty: I 10000 UOM: E  GTIN: GTIN Description: Commodity code: 91 Comm Enter Line 1 Response Information                                                                                                    | Summary<br>em Field, Select, No Charge, Click, Next,<br>EVENT PRICING Output Type: No C<br>LO<br>wolfly Description: MISCELLANEOUS:                                                                                                    | Attach price list or proposal on attachment T<br>Duput<br>SERVICES, NO. 1 (NOT OTHERWISE CLA  | ab. Please upload your pricin<br>SSIFIED)  | g fo the bid portal in an estituble format such as MS Word or Excel. |            | nded Price: 0,<br>0.00   |
|                             | Line 1 Details  Line 1 Details  Description: For line response, enter Price in lite Item: Item Description: I  Guaretty: I 0000 UOM I  GTIN: GTIN Description: Commodity code: 951 Comm Enter Line 1 Response Information                                                                                                    | Euromeey<br>em Field Select, No Charge, Cick, Next.<br>EVENT PRICING Output Type: No C<br>LO<br>woldty Description: MISCELLANEOUS                                                                                                    | Attach price list or proposal on attachment T<br>Duput<br>SERVICES, NO. 1 (NOT OTHERWISE CLA  | ib. Please upload your pricin<br>SSIPIED)  | g to the bid portal in an editable format such as MS Word or Excel   |            | nded Price: 0,<br>0.00   |
|                             | Line 1 Details  Line 1 Details  Description: For line response, enter Price in Ite  Rem: Item Description: E  Gauently: I 0000 UOM I  GTIN E GTIN Description: Commodity Code: 951 Comm Enter Line 1 Response Information  Vendor Item (PROPOSAL  Vendor Item (PROPOSAL)                                                                                                    | Examinery<br>am Field, Select, No Charge, Cicki, Next.<br>EVENT PRICING Output Type: No C<br>LO<br>wollty Description: MISCELLANEOUS                                                                                                    | Attach price list or proposal on attachment to<br>borput                                      | ab. Pitase upload your pricin<br>SSI/FIED) | g fo the bid portal in an editable format such as MS Word or Escel.  |            | nded Price               |
|                             | Line 1 Details  Line 1 Details  Description: For line response, enter Price in lite  term: Item Description: Commodity code: 951 Commodity code: 951 Commodity code: 951 Commodity code: 951 Commodity code: 951 Commodity code: 951 Commodity code: 951 Commodity code: 951 Commodity code: 951 Commodity code: 951 Code: 951 Code: 9 | Examinary am Field. Select, No Charge. Cicki, Next. EVENT PRCING Output Type: No C LO output Description: MISCELLANEOUS                                                                                                    | Attach price list or proposal on attachment t<br>Sorput                                       | ab. Please upload your pricin<br>SSIFIED)  | g în the bid portal in an editable format such as MS Word or Excel.  |            | nded Price . e.<br>0.00  |
|                             | Line 1 Details  Line 1 Details  Description: For line response, enter Price in lite  Gauentity: 10000 UOM 1  GTIN GTIN Description: Commodify code: 951 Comm  Enter Line 1 Response Information  Vender Item Description:                                                                                                    | Examinary em Field Select, No Charge, Cicki, Next, EVENT PRICING Output Type: No C LO uodity Description: MISCELLANEOUS                                                                                                    | Attach price list or proposal on attachment to<br>Surger                                      | ab. Please upload your pricin<br>SSI/PIED) | g is the bid portal in an editable format such as MS Word or Excel.  |            | and Miner (a)            |
|                             | Line 1 Details  Line 1 Details  Description: For line response, enter Price in line linen: Mem Description: C GTN: GTN Description: Commodity (cole: 961 Comm Enter Line 1 Response Information  Vendor Item PEOPOAL Vendor Item PEOPOAL Vendor Item PEOPOAL  Vendor Item C GTRC GR G                                                                                                    | Examinary em Field Select, No Charge, Cicki, Next, EVENT PRICING Output Type: No C LO uodity Description: MISCELLANEOUS                                                                                                    | Attach price list or proposal on attachment to<br>bulget                                      | ab. Please upload your pricin<br>SoliriED) | g la the bid portai in an editable format such as MS Word or Excet.  |            | ended Price ( 0)<br>0.00 |
|                             | Line 1 Details  Description: For line response, enter Price in line Ident: Ident Description: G OuterHy: 10000 UOM Id OTN: OTN Description: Commody Code: 991 Comm Enter Line 1 Response Information  Vendor Item Description: or- OTR: @ Other GTR: @ Other GTR: @ Other | Examinary em Field Select, No Charge, Cick, Next. EVENT PRICON Output Type: No C LO odly Description: MISCELLANEOUS GTIN Description:                                                                                                    | Atlach price list or proposal on atlachment L<br>Surger                                       | ab. Please upload your pricin<br>SSIPIED)  | g la the bid portai in an editable format such as MS Word or Excel.  |            | • edd Price ( 0,         |
|                             | Line 1 Details  Description: For line response, enter Price in line Imm: Imm Description: I Ouwerly: 10000 UOM: I OTN: OTN Description:  Commody Code: 991 Comm Enter Line 1 Response Information  Vendor time (PROPOSAL Vendor time (PROPOSAL Vendor time (PROPOSAL) UM IND UM IND | Commany  em Field Select, No Charge. Click, Next.  EVENT PRICONS Output Type: No C  Lo  output Preconstruction: MISCELLANEOUS  GTIN Description:  UOM Detail:  UOM Detail:  VOM Detail:  VOM Detail:  No Bild                                                                                                    | Atlach price list or proposal on atlachment I<br>Surgut<br>SERVICES, NO. 1 (NOT OTHERWISE CLA | ab. Please upload your pricin<br>SSIPED)   | g is the bid portal in an editable format such as MS Word or Excel.  |            | nded Pitce ( 0,          |
|                             | Line 1 Details  Description: For line response, enter Price in line harm: Item Description: E Gammady: 10000 UOM: E GTN: OTIN Description: Commody Cade: 951 Comm Enter Line 1 Response Information  Vendor Item PERCEPOBAL Vendor Item PERCEPOBAL Vendor Item PERCEPOBAL UNIT ID OTTR: 10000 UOM: ID UNIT ID UNIT ID  | Commany  em Field Select, No Charge. Cick, Next. EVENT PRICING Output Type: No C Lo outly Description: MISCELLANEOUS  GTIN Description: UOM Detail:  VOM Detail:  No Charge -or No Bid                                                                                                    | Atlach price list or proposal on atlachment I<br>Surgut<br>SERVICES, NO. 1 (NOT OTHERWISE CLA | ab. Please upload your pricin<br>SSIPED)   | g la file bid portai in an editable format such as MS Word or Excel. |            | nded Pitce ( 0,<br>0.00  |
|                             | Line 1 Details  Description: For line response, enter Price in line line: line Description: E Quartity: 10000 UOM L OTN: OTN Description:  Tenter Line 1 Response Information  Fetter Line 1 Response Information  Vendor Item Description:  GTN:                                                                                                    | Examinary em Field, Select, No Charge, Cick, Next. EVENT PRICING Output Type: No C to mothy Description: MISCELLANEOUS:  GTIN Description: UOM Detail:  VOM Detail:  No Charge -qc. No Bid                                                                                                    | Atlach pice list or proposal on atlachment I<br>Supput<br>SERVICES, NO. 1 (NOT OTHERWISE CLA  | ab. Please upload your pricin<br>35I/TED)  | g fo The bid portai in an editable format buch as MS Word or Excel.  |            | nded Pitor (6),<br>0.00  |
|                             | Line 1 Details  Description: For line response, enter Price in line line: line Description: E Guardity: 10000 UOM I GUINE: GTIN Ecorption: Commody Code: 951 Comm Enter Line 1 Response Information  Vendor line: PEOPOBAL Vendor line: PEOPOBAL UNR TO GUINE: GUINE GUINE: GUINE UNR Price: GUINE Extended Ince: 0.00 Response Comments:                                                                                                    | Example version of the second second | Atlach price list or proposal on atlachment I<br>Supput                                       | ab. Piease upload your pricin<br>SSI/TED)  | g lo The bid portai in an editable formal such as MS Word or Excel.  |            | nded Phon (0)            |
|                             | Line 1 Details Description: For line response, enter Price in line line: line Description: I Quantity: 10000 UOM I QUARTITY: OTIN Description: Commody Code: 951 Comm Enter Line 1 Response Information Vendor Imm (PROPOSAL Vendor Imm Description: GTN:                                                                                                    | Currinney  em Field Select, No Charge, Cick, Next. EVENT PRICING Culput Type: No C LO  oothy Description: MISCELLANEOUS  OTIN Description: UOM Description:  UOM Description:  VOM Description:                                                                                                    | Allach price list or proposal on allachment 1<br>Datpd.<br>SERVICES, NO. 1 (NOT OTHERWISE CLA | ab. Piesse upload your pricin<br>SSI/TED)  | g lo the bid portal in an editable format such as MS Wood or Escel.  |            | nded Phon (0)            |
|                             | Line 1 Details  Description: For line response, enter Price in line line: interprise in line Country: 10000 UOU I OTN: OTN COUNTRY  Commody Code: 951 Comm Enter Line 1 Response Information  Vendor line: PROPOSAL Vendor line: PROPOSAL UND IO UND IO UND IO UND IO UND IO UND IO Enter Line 1 Response Commente                                                                                                    | Summary  am Field Select, No Charge, Cick, Next. EVENT PRICING Output Type: No C LO  oothy Description: MISCELLANEOUS  OTIN Description: UOM Detail:  No Charge -or- No Biel                                                                                                    | Attach price list or proposal on attachment to<br>buput.                                      | ab. Piesse uplead your pricin<br>SSIFIED)  | g to the bid portal in an editable format such as MS Word or Escel.  | ,          | • nded Phon (0),<br>0.00 |

#### METROHEALTH SUPPLIER PORTAL STEP BY STEP EVENT RESPONSE GUIDE

| Event # 551-0 in | Company 1 X                                                             |
|------------------|-------------------------------------------------------------------------|
| Event # 551-0    | in Company 1                                                            |
| Line Response    | e 🖌 V Summary                                                           |
| Summary          |                                                                         |
|                  | Click the event response button to continue responding to event # 551-0 |
|                  | Event Response                                                          |
|                  |                                                                         |
| Company:         | 1                                                                       |
| Event #:         | 551-0                                                                   |
| Line #:          | 1                                                                       |
| Quantity:        | 0.000                                                                   |
| UOM:             | LO                                                                      |
| Unit Price:      | 0.000                                                                   |
| No Charge:       | No                                                                      |
| No Bid:          | No                                                                      |
| Extended Price:  | 0.00                                                                    |
|                  |                                                                         |
| 4                |                                                                         |
|                  |                                                                         |
|                  | Finish                                                                  |

**Step 12**: At **Response Attachment**, click **Create**. A Sourcing Event Response Attachment pop up box will appear.

**Step 13**: Click on the folder icon in the corner of the Attachment field. Search for your document, once located, click **Open**. (*To add mulitple documents, which may be necessary based on the applicable Bid Specifications, click create and repeat step 11-12.*)

| Performance - My Account | Forgot User Name Response Atlachments                             | Contact Us Help<br>Submit Response                                                                     |                                                                                                    | Attachment                                                                                                    | Entropate top                                                                                                  |
|--------------------------|-------------------------------------------------------------------|----------------------------------------------------------------------------------------------------|----------------------------------------------------------------------------------------------------|----------------------------------------------------------------------------------------------------|----------------------------------------------------------------------------------------------------|
| Responses 🗸              | Response Attachments                                              | Submit Response                                                                                        |                                                                                                    | Attachment                                                                                                    | Retexplic Sop                                                                                                  |
| Responses                | Response Attachments                                              | Submit Response                                                                                        |                                                                                                    | Attachment                                                                                                    |                                                                                                    |
|                          |                                                                   |                                                                                                    |                                                                                                    | Attachment                                                                                                    |                                                                                                    |
|                          |                                                                   |                                                                                                    |                                                                                                    | Attachment                                                                                                    |                                                                                                    |
|                          |                                                                   |                                                                                                    |                                                                                                    | Attachment                                                                                                    |                                                                                                    |
|                          |                                                                   |                                                                                                    |                                                                                                    |                                                                                                    |                                                                                                    |
| Attachment               |                                                                   |                                                                                                    |                                                                                                    |                                                                                                    |                                                                                                    |
| se Attachment            | 242.4                                                             | Fuent Name: CCD Design 1                                                                               | taniaa                                                                                                    |                                                                                                    |                                                                                                    |
| Event#.                  | 342-1                                                             | Event Name: CSP Design a                                                                               | ervices                                                                                                    |                                                                                                    |                                                                                                    |
| Supplier:                | 1025 S                                                            | upplier Name: MetroHealth                                                                              |                                                                                                    |                                                                                                    |                                                                                                    |
| Supplier Contact Name:   | Kim Shaver                                                        |                                                                                                    |                                                                                                    |                                                                                                    |                                                                                                    |
|                          |                                                                   |                                                                                                    |                                                                                                    |                                                                                                    |                                                                                                    |
|                          |                                                                   |                                                                                                    |                                                                                                    |                                                                                                    |                                                                                                    |
|                          | Attachment<br>se Attachment<br>Event #:<br>Supplier Contact Name: | Attachment<br>Se Attachment<br>Event #: 342-1<br>Supplier: 1025 S<br>Supplier Contact Name: Kim Shaver | Attachment<br>se Attachment<br>Event #: 342-1 Event Name: CSP Design S<br>Supplier: 1025 Supplier Name: MetroHealth<br>Supplier Contact Name: Kim Shaver | Attachment<br>se Attachment<br>Event #: 342-1 Event Name: CSP Design Services<br>Supplier: 1025 Supplier Name: MetroHealth<br>Supplier Contact Name: Kim Shaver | Se Attachment         EVent #:       Supplier:         Supplier:       1025         Supplier:       Kim Shaver |

### METROHEALTH SUPPLIER PORTAL STEP BY STEP EVENT RESPONSE GUIDE

| 1 | nder Supplier Portal 👻                                                                     | 👗 Kim Shaver 🔍 🛃 🕹 |
|---|--------------------------------------------------------------------------------------------|--------------------|
|   | 🖗 Messages Events - Centrads - Performance - My Account - Forgot User Name Centrad Us Help |                    |
|   | Event # 342-1                                                                              |                    |
|   | Event Response 🖌 Line Responses 🖌 Response Attachments Submit Response                     |                    |
|   | Create Update Delete                                                                       |                    |
|   | Attachment Title Attachment                                                                | Φ,                 |
|   | aj l                                                                                       | T.                 |
|   | Bid Instructions_compare copy 10.23.19.docx Bid Instructions_compare copy 10.23.19.docx    |                    |

| Records Per Page: 10 | 14 4 b bi          |
|----------------------|--------------------|
|                      | < Previous Next. > |

**Step 14**: After all proposal documents have been uploaded to the Attachments field based on the applicable Bid Specifications, click **Next**.

**Step 15**: At **Submit Response** tab, click, **Submit**. (*Message will appear at the top of the screen and middle of the screen indicating your response has been submitted*).

| inder Supplier Portal 👻                                                                     | 🛓 Kim Shaver 🛛 Q₹ |
|---------------------------------------------------------------------------------------------|-------------------|
| 🏠 Messages Events • Contracts • Performance • My Account • Forgot User Name Contact Us Help |                   |
| Event # 342-1                                                                               |                   |
| Event Response V Line Responses V Response Attachments V Submit Response                    |                   |
| Submit Response                                                                             |                   |
|                                                                                             |                   |
|                                                                                             |                   |

Submit Print My Response

Congratulations, your response has been submitted